#### 父母会ブログの利用方法(閲覧

)

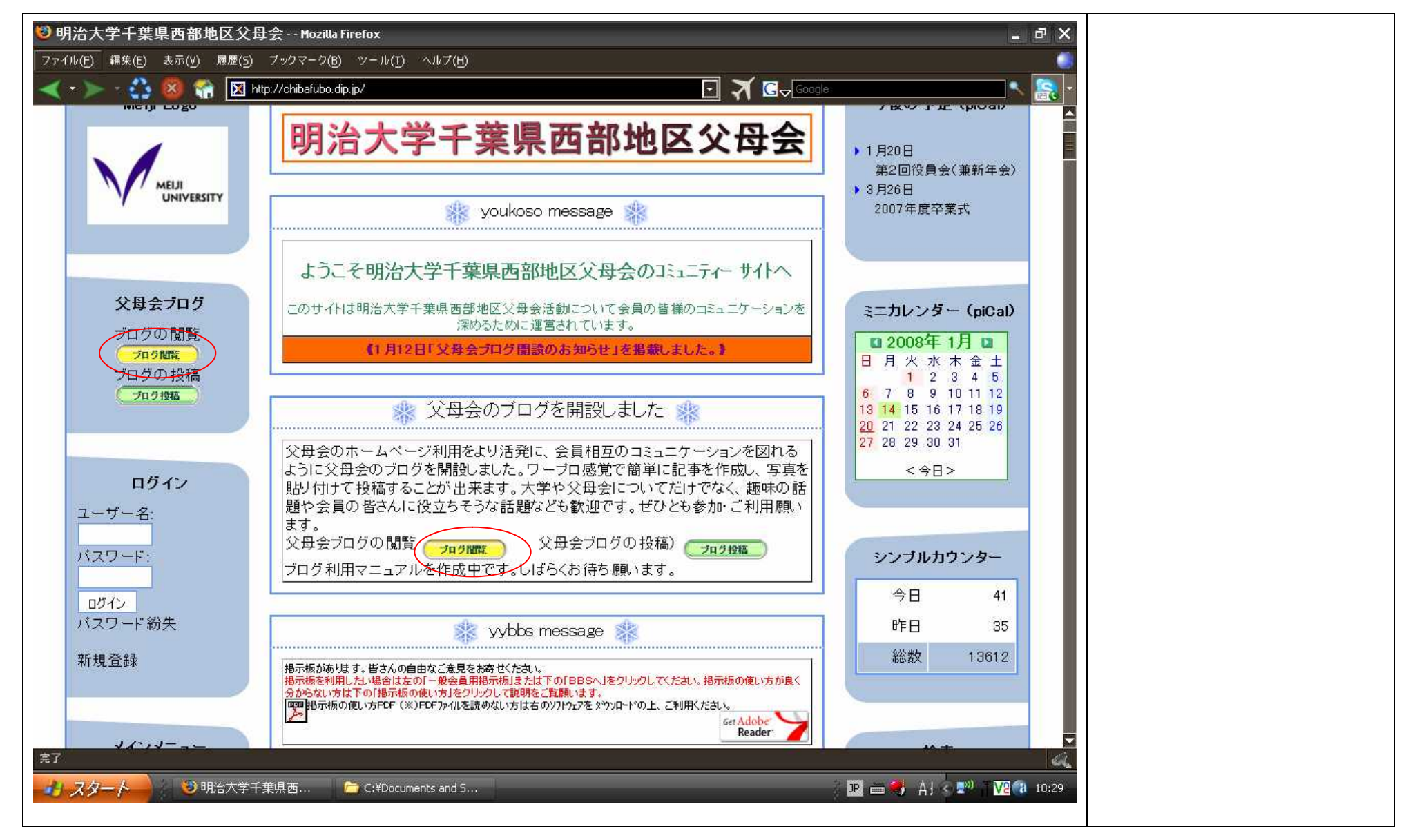

#### 他の記事を表示する方法 😢 明治大学千葉県西部地区父母会のプログ - Mozilla Firefox \_ @ X ファイル(F) 編集(E) 表示(V) 履歴(S) ブックマーク(B) ツール(T) ヘルプ(H) 🔟 🛪 🖬 Google - 🛃 🔞 http://www.meiji.instat.ne.jp/ ・ カレンダーのアンダーライン 明治大学千葉県西部地区父母会の... 🛛 🔀 明治大学千葉県西部地区父母会 -のある日付をクリックすると その日付に投稿された記事が カレンダー 2008年1月 表示されます。 2008/1/14 月曜日 月火水木金土日 アーカイブの「xxxx 年 xx 月」 湯島天神の梅 1234 をクリックするとその年月に Filed under: 未分類 - s-akemura @ 13:52:17 7 8 9 10 11 12 13 投稿された記事が表示されま 14 15 16 17 18 19 20 す。 21 22 23 24 25 26 27 カテゴリーの各分類ををクリ ックするとそのカテゴリーに 易島天神の梅です。明治大字の社会人講座を受講し 投稿された記事が表示されま た後、梅を見るにはちょっと季節は早いとは思いましたが湯島天神へ寄ってみまし す。 メタ情報 確か来週は大学入試センター試験です。そのせいでしょうか冷たい雨にもかかわ 登録 らず、受験生の親子が多数、願掛けと絵馬の奉納に来ていました。 皆真剣にお祈りと絵馬を奉納している姿はついこの数年前の息子たちのことを思 い浮かべてしまいした。 梅はさすがのまだ蕾が服らみかけたところでしたが、今年は暖冬気味とはいえこの 時期にたった1本だけ早咲きの花を咲かせていました。 検索 トラックバック URL: http://www.meiji.instat.ne.jp/wp-trackback.php?p=5 アーカイブ 2008年1月(2) コメント (0) カテゴリー 未分類(2) 2008/1/6日曜日 ブログロール 完了 🍱 📾 🥞 👍 < 📸 🔊 🔳 🔽 🔞 14:12 d スタート 😢 明治大学千葉県西... C:¥Documents and S... 👜 ブログ利用方法.doc -...

)

父母会ブログの利用方法(閲覧)

## 父母会ブログの利用方法(投稿

)

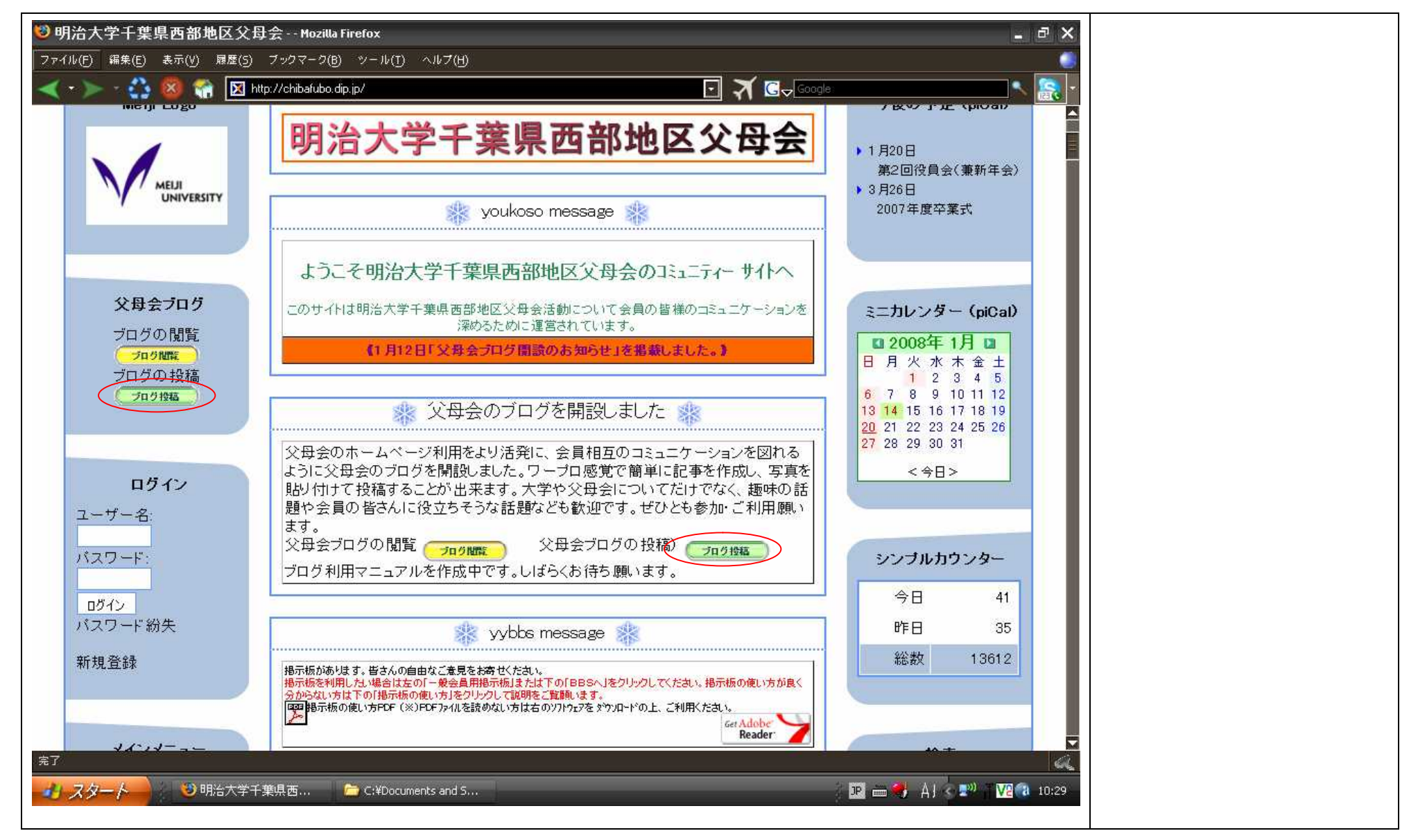

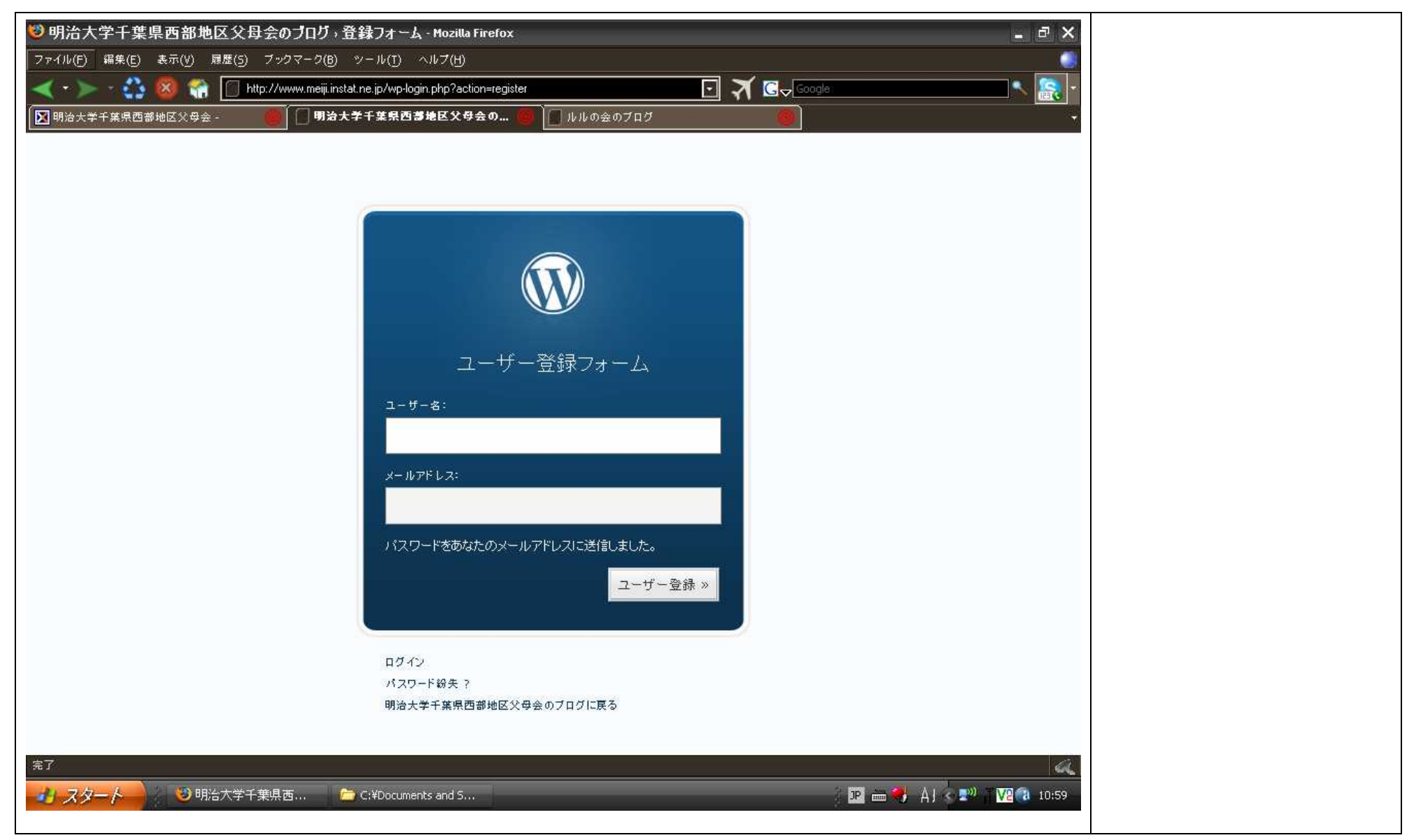

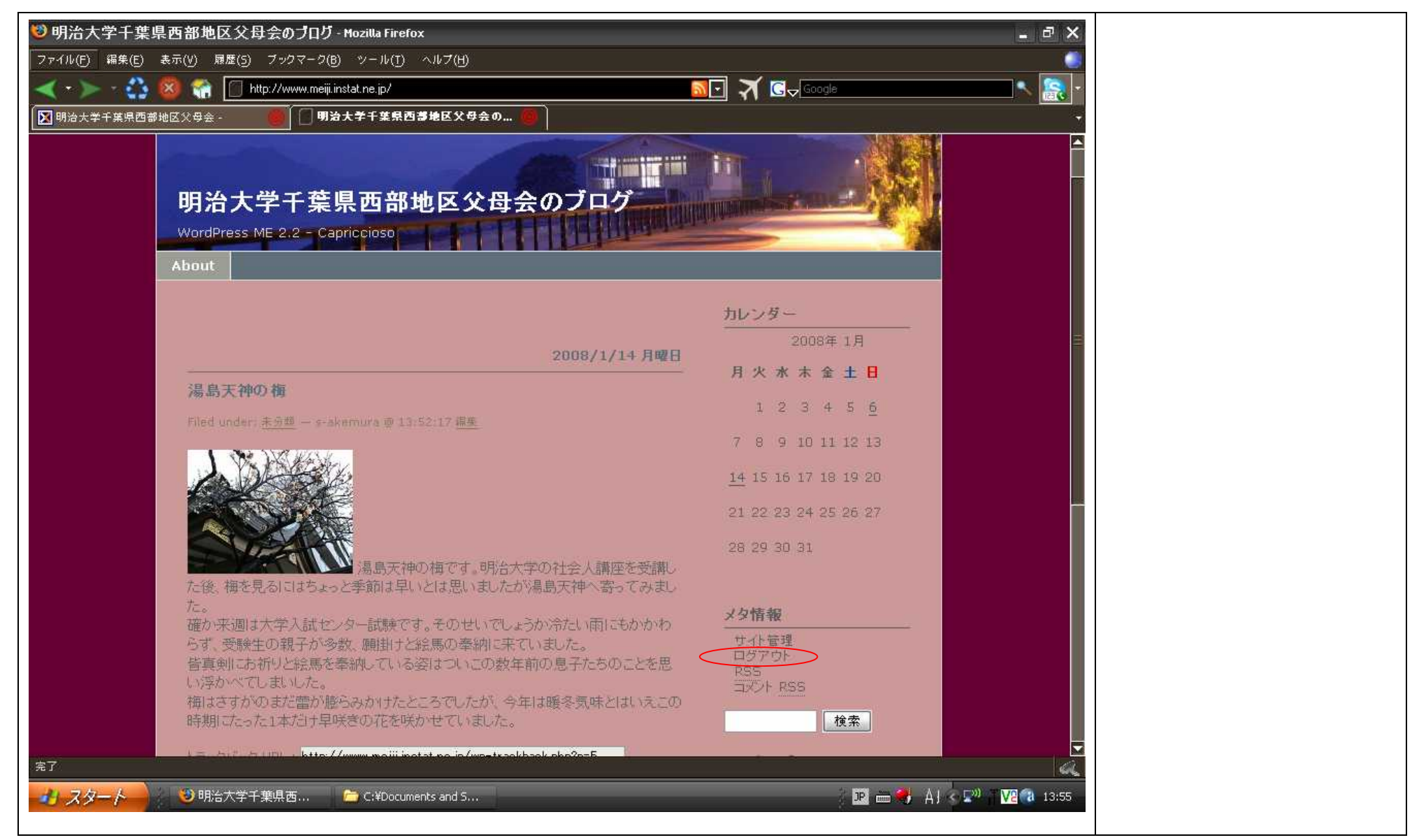

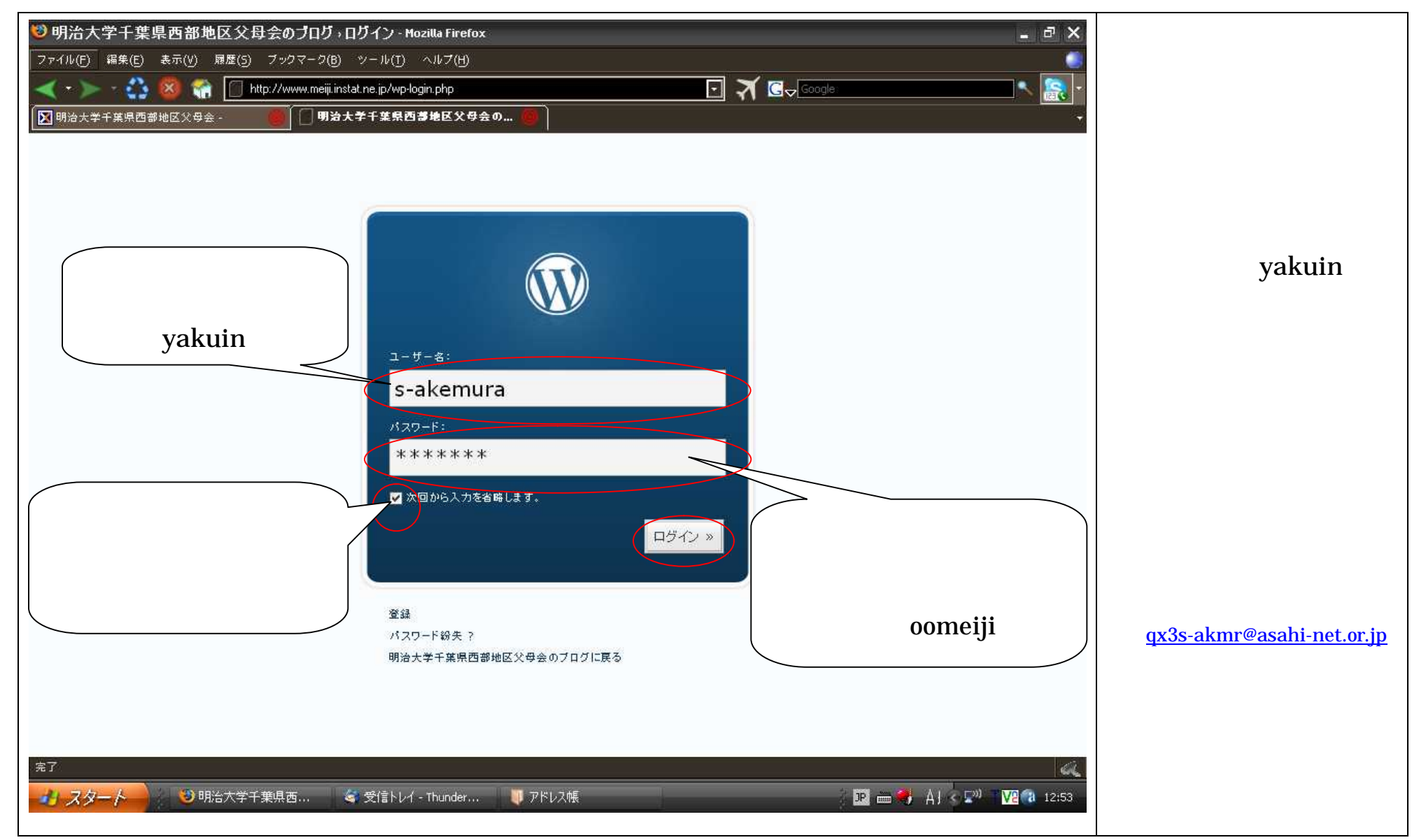

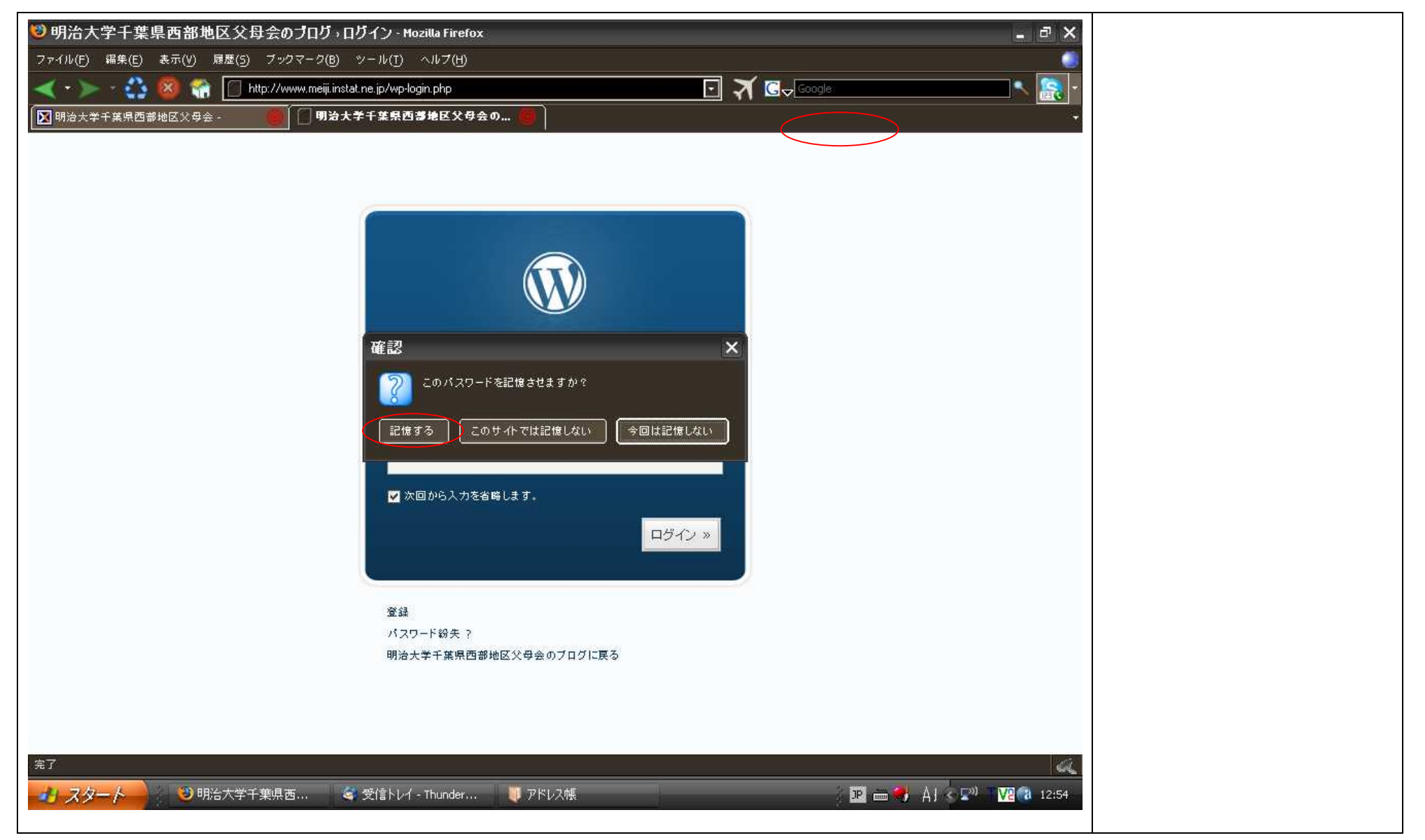

| 🥴 明治大学千葉県西部地区父母会のブログ,ダッシュボード – WordPress - Mozilla Firefox                                 | _ @ ×                                                                                  | 左記の画面が表示されるので「記 |
|--------------------------------------------------------------------------------------------|----------------------------------------------------------------------------------------|-----------------|
| ファイル(F) 編集(E) 表示(V) 履歴(5) ブックマーク(B) ツール(T) ヘルブ(H)                                          |                                                                                        | 事の投稿」をクリックします。  |
| 🔫 🔹 🔹 🖏 🧌 🗍 http://www.meiji.instat.ne.jp/wp-admin/                                        | 🖸 🏹 😋 Google 🔍 🕵 🗠                                                                     |                 |
| 💟 明治大学千葉県西部地区父母会 - 🦛 🗍 明治大学千葉県西部地区父母会の 🔴                                                   |                                                                                        |                 |
| 明治大学千葉県西部地区父母会のブロ                                                                          | s-akemura さんこんにちは。 <u>[サインアウト</u> , <u>プロフィール</u> ] <sup>6</sup><br>( <u>サイト表示 »</u> ) |                 |
| ダッンュルート 技稿 管理 コメント ノロノイール                                                                  |                                                                                        |                 |
| WordPress へようこそ                                                                            |                                                                                        |                 |
| スタート時に便利なこれらのリンクをご利用ください。                                                                  |                                                                                        |                 |
| <ul> <li>記事の投稿</li> </ul>                                                                  | 最近の動き                                                                                  |                 |
| <ul> <li>         ・          プロフィール及びパスワードの変更     </li> </ul>                              | コメント »                                                                                 |                 |
| WordPress に関する日本語情報が必要な場合は、フォーラム及びドキュメントをご利用く                                              | Mr WordPress >> Welcome to WordPress                                                   |                 |
| ださい。                                                                                       | 投稿 »                                                                                   |                 |
| WordPress Japan DB                                                                         | Welcome to WordPress                                                                   |                 |
|                                                                                            | プログ統計                                                                                  |                 |
| <u> フォーフム不具合の件 — 52 日前</u>                                                                 | 現在1件の記事、1件のコメント、2個の力テゴリーで構成されて<br>します。                                                 |                 |
| 収容サーバーのディスクエラーが原因で、一昨日よりWPJフォーラムが利用できなくなって<br>おります。ローカルのバックアップデータを利用し、当方でフォーラムを復旧させることも可能で | すが、サーバー側でミラーリン                                                                         |                 |
| ローカライズドサイトの設置について - 118 日前                                                                 |                                                                                        |                 |
| 今後の WordPress Japan サイトの方向性につきまして、7月の意見交換会以降もフォーラ<br>てご報告させていただきます。近日                      | ムにて引き続きディスカッションが続いています。一部、こちらで整理し                                                      |                 |
| サーバー移転のお知らせ <b>- 122</b> 日前<br><sup>完了</sup>                                               |                                                                                        |                 |
|                                                                                            | i 😰 🖮 💔 Aj < 🔊 T 🔽 🖓 12:54                                                             |                 |

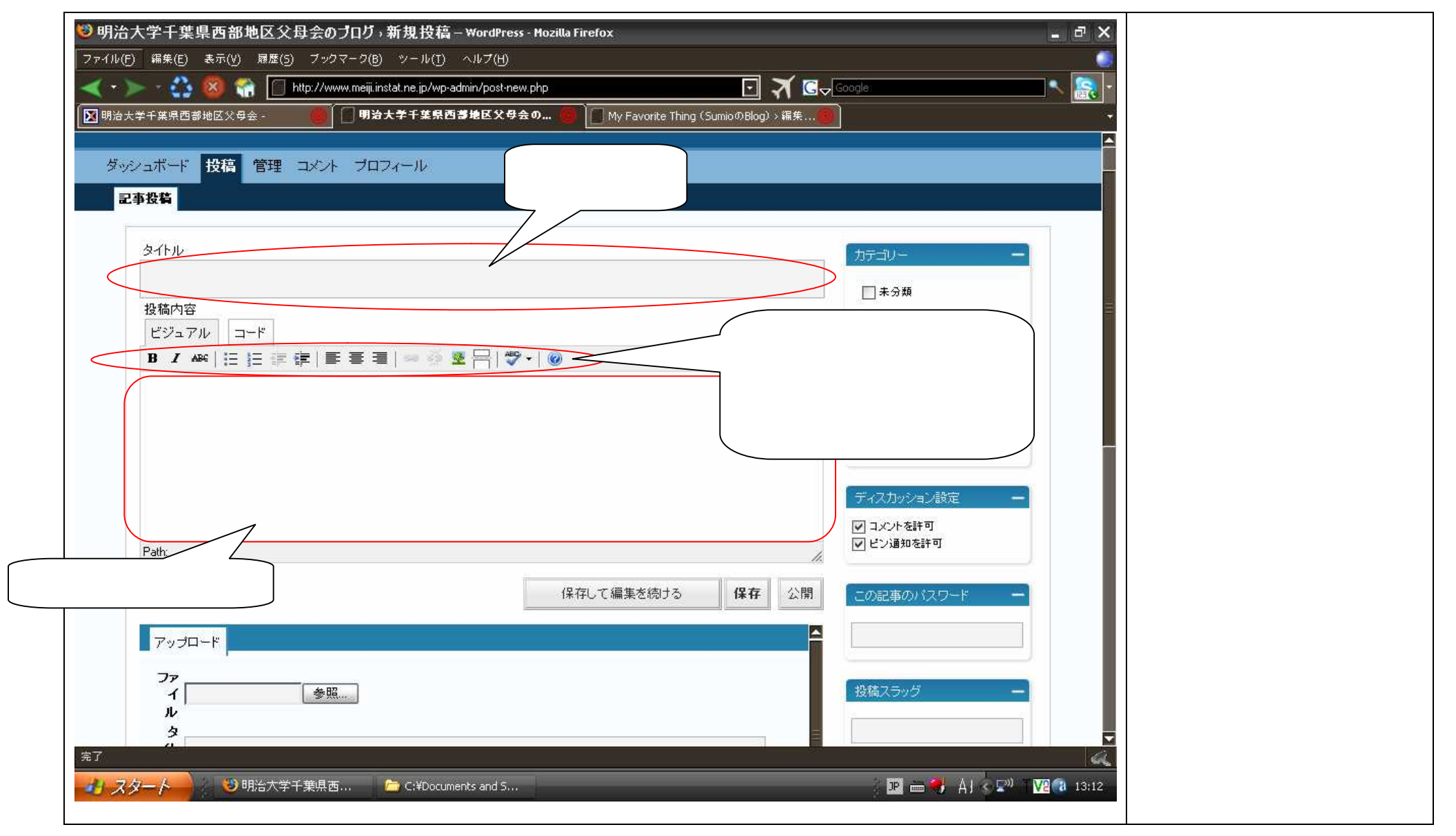

| 109 明治大学千葉県西部地区父母会のブログ→新規投稿 – WordPress - Mozilla Firefox                                                                                                    | 「タイトル」と「記事内容」を入 |
|----------------------------------------------------------------------------------------------------|-----------------|
| ファイル(F) 編集(E) 表示(V) 履歴(S) ブックマーク(B) ツール(T) ヘルプ(H)                                                                                                    | 力に続いて、写真を貼り付けたい |
| See State Stat | 場合はアップロードの「参照」を |
|                                                                                                    | クリックします。        |
| 明治大学千葉県西部地区父母会のフログ(サイト表示》)                                                                                                    | ( )写真の貼り付けを行わない |
| ダッシュボード 投稿 管理 コメント プロフィール                                                                                                    | 場合は、父母会ブログの利    |
|                                                                                                    | 用方法(投稿 - )へ進ん   |
|                                                                                                    | でください。          |
| タイトル カテゴリー ー                                                                                                    |                 |
| 湯島天神の梅                                                                                                    |                 |
| 投稿内容                                                                                                    |                 |
|                                                                                                    |                 |
|                                                                                                    |                 |
| る島大神の神どす。明治人子の社会人講座を受講した後、神を見るにはちょっと学即は早いと<br>は思いましたが湯島天神へ寄ってみました。                                                                                                    |                 |
| 確か来週は大学入試センター試験です。そのせいでしょうか冷たい雨にもかかわらず、受験生の                                                                                                    |                 |
| 親子が多致、願掛けと絵馬の奉納に来ていました。  皆真剣にお祈りと絵馬を奉納している姿はついこの数年前の息子たちのことを思い浮かべてしま                                                                                                    |                 |
| Path: ディスカッション設定 ー                                                                                                    |                 |
|                                                                                                    |                 |
|                                                                                                    |                 |
| アップロード この記事のパスワード -                                                                                                    |                 |
| イ 参照                                                                                                    |                 |
| ル<br>タ                                                                                                    |                 |
| 1 投稿スラッグ ー                                                                                                    |                 |
| 2 2 2 2 2 2 2 2 2 2 2 2 2 2 2 2 2 2 2                                                                                                    |                 |
| - ジースタート - ジー明治大学千葉県西 ジー                                                                                                    |                 |
|                                                                                                    |                 |

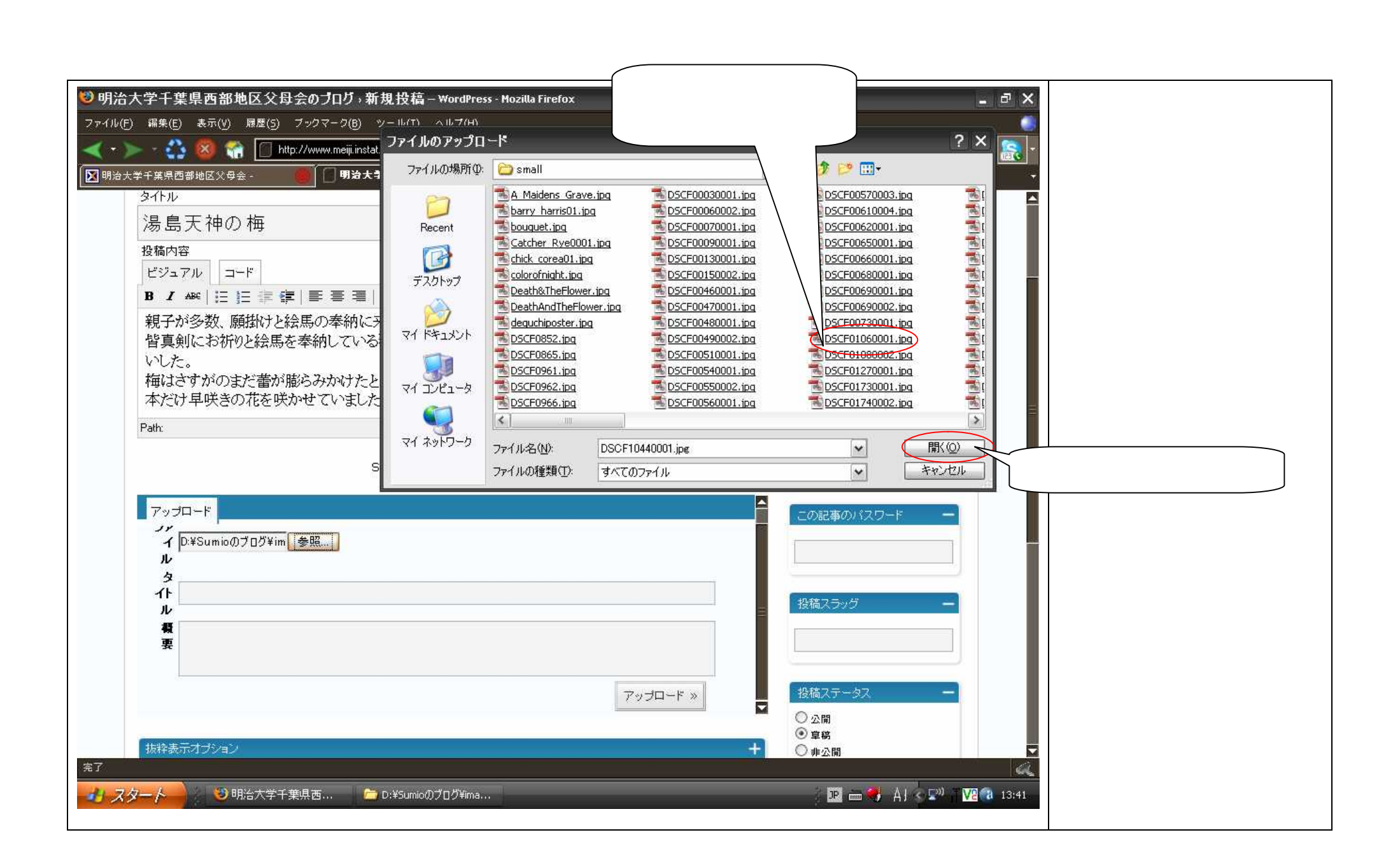

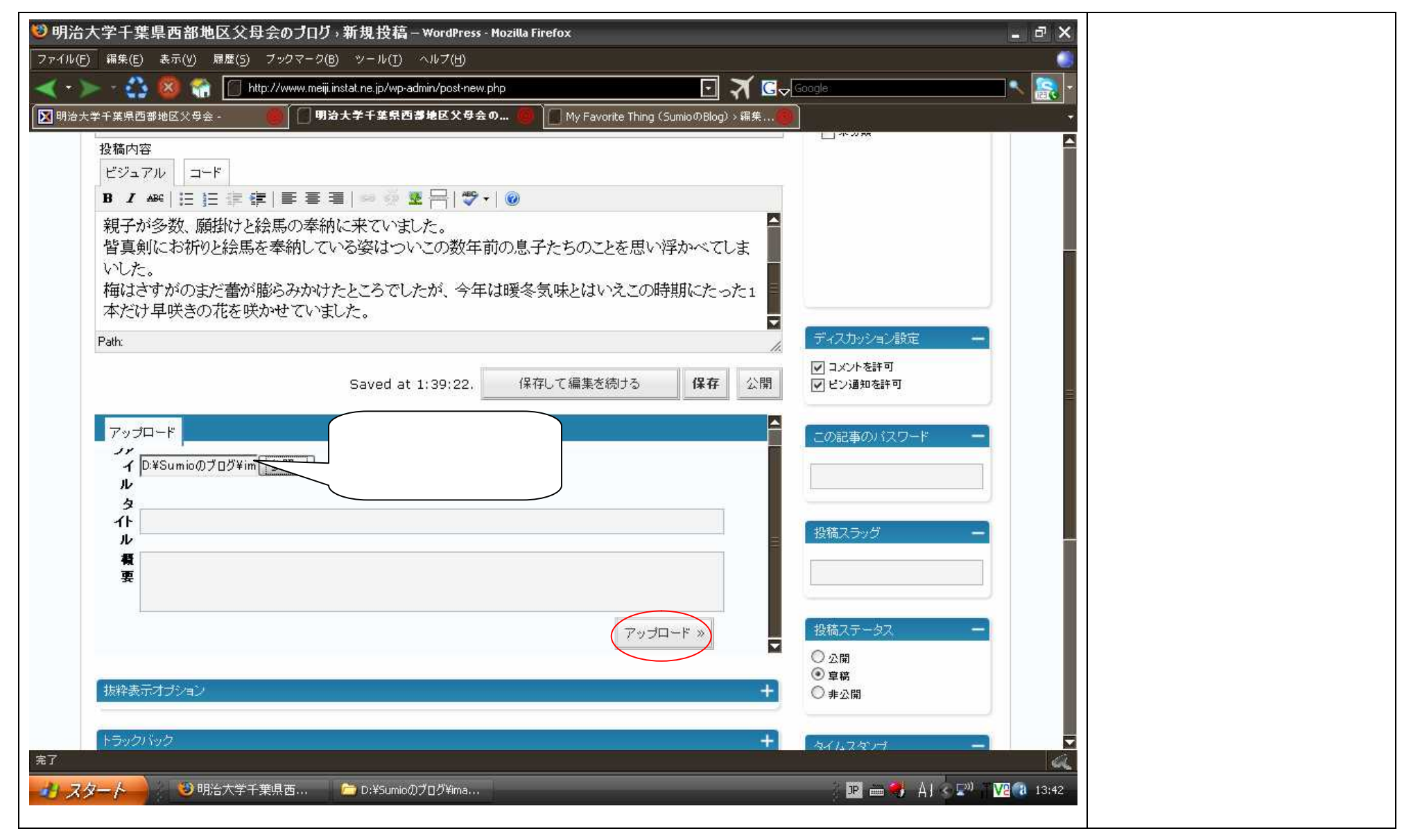

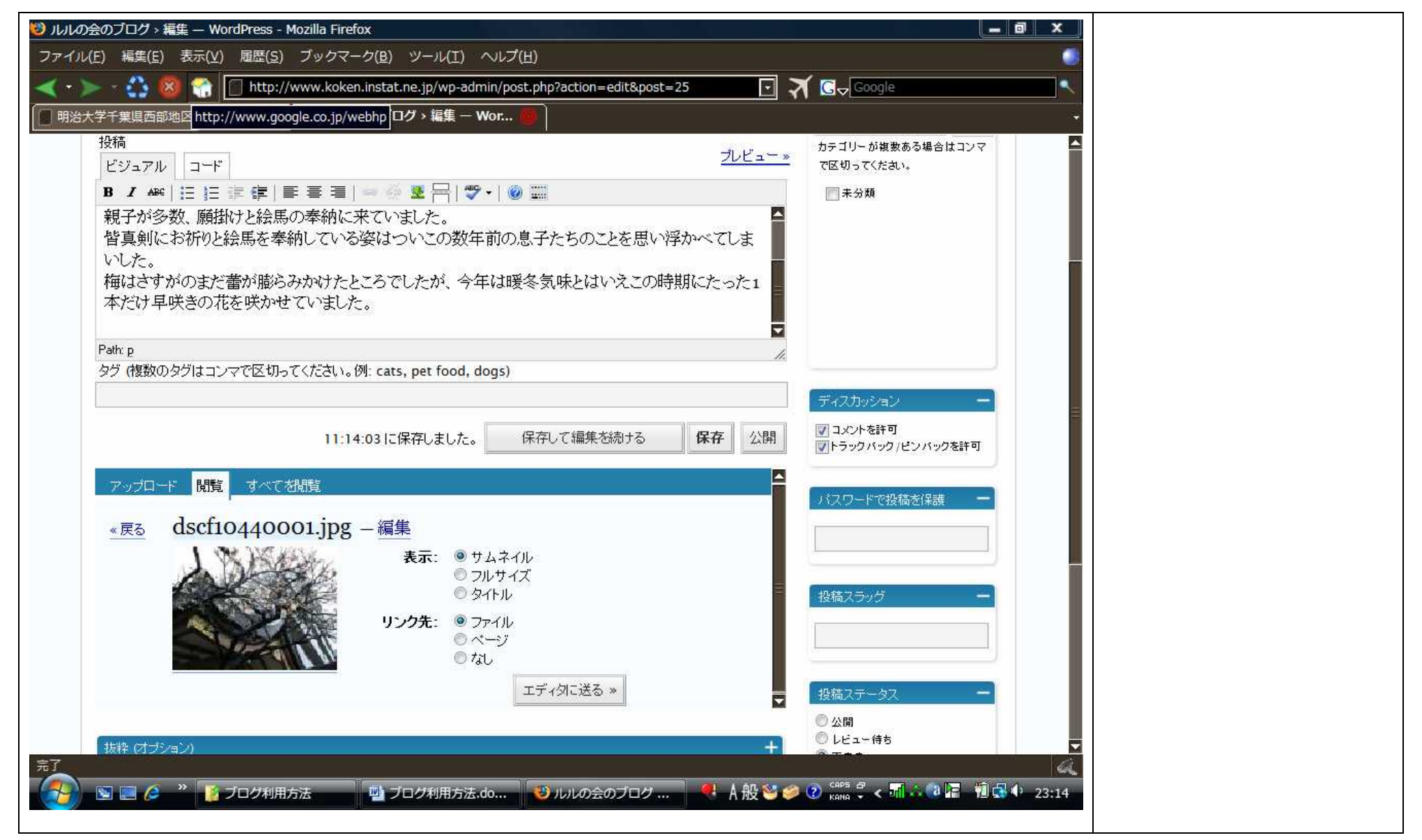

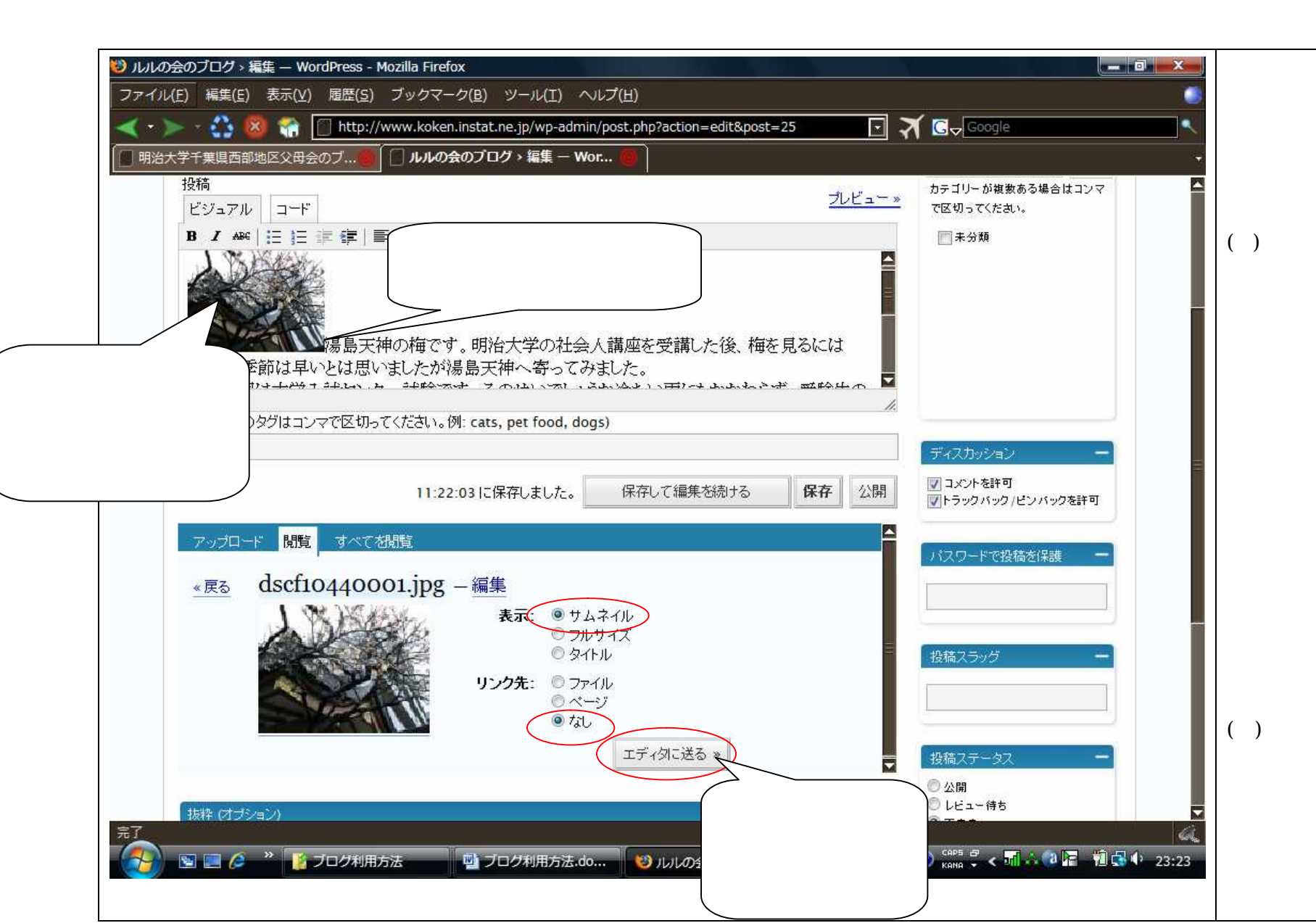

投稿内容の写真を挿入したい位 置にカーソルを設定した上で、表 示の「サムネイル」とリンク先の 「なし」を選択して、「エディタ に挿入」をクリックします。 (注)表示の「フルサイズ」を指定 した場合、アップロードする 写直のサイズが大きすぎると 納まり切りません。適切なサ イズは縦、横の大きい方のサ イズで 160 ピクセルから 360 ピクセル程度です。「サムネイ ル」を指定した場合は、自動 的に適切なサイズに縮小しま すのでサイズを気にする必要 はありません。

写真が記事に貼り付けられます。
 ( ) 写真の貼り付けをやり直したい場合は、写真を右クリックして「削除」を選択してクリックすれば削除できますので、再度貼り付けをやり直してください。

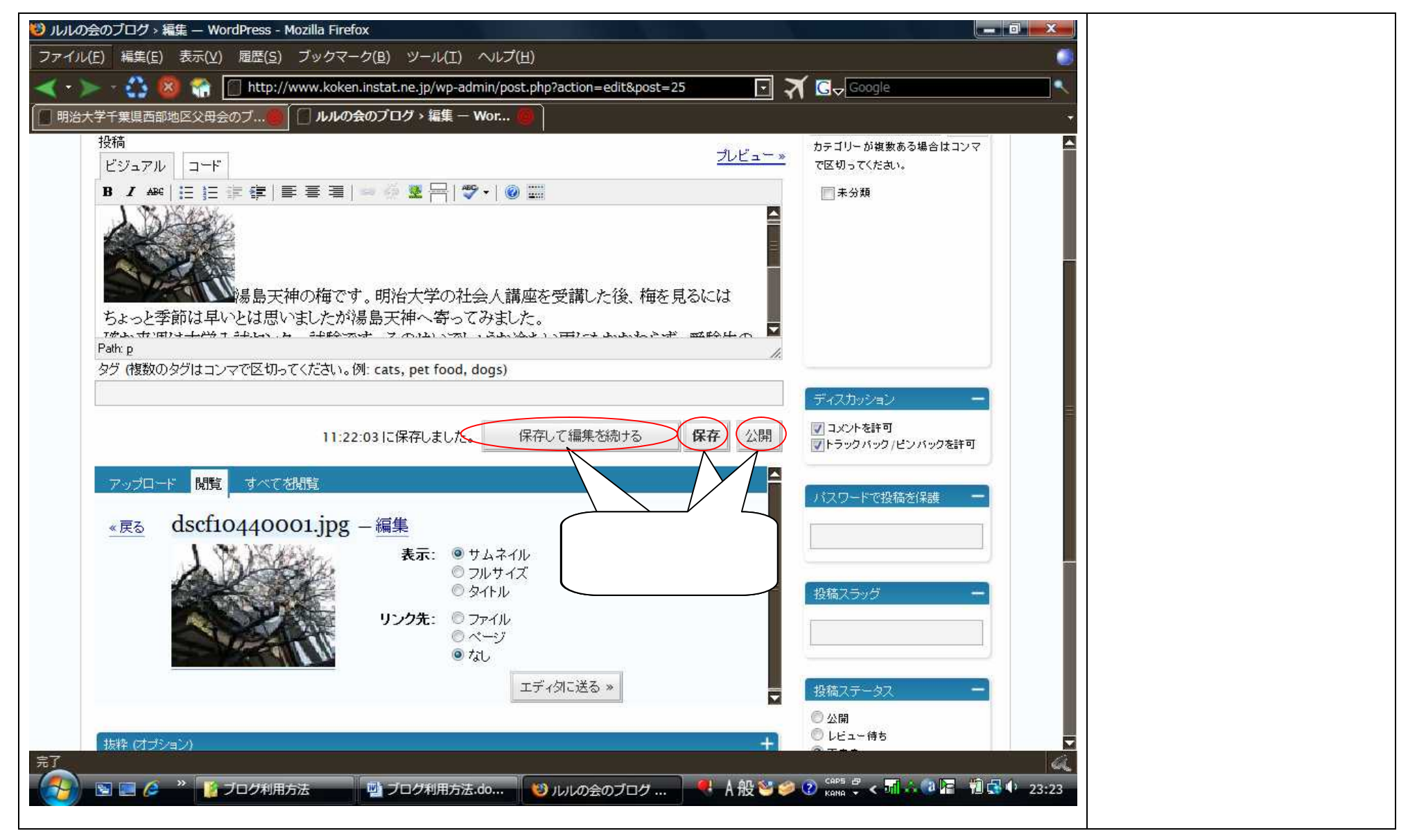

| 129 明治大学千葉県西部地区父母会のプログ→新規投稿 – WordPress - Mozilla Firefox                                 | 投稿 - で「保存」を選択した場  |
|-------------------------------------------------------------------------------------------|-------------------|
| ファイル(E) 編集(E) 表示(Y) 履歴(S) ブックマーク(B) ツール(I) ヘルプ(H)                                         | 合は左記の画面が表示されます。   |
| < * > 🖓 🚳 🀔 📋 http://www.meiji.instat.ne.jp/wp-admin/post-new.php?posted=5 💽 🏹 🚱 🖉 Google |                   |
| 🔀 明治大学千葉県西部地区父母会 - 🥮 🔲 明治大学千葉県西部地区父母会の 🚳 🦳 My Favorite Thing (SumioのBlog) > 編集 🚳          | ↓                 |
|                                                                                           |                   |
| 明治大字十葉県西部地区父母会のフロク(サイト表示》)                                                                | を確認したい場合は、'投稿内容   |
|                                                                                           | を表示」をクリックします。     |
| タッシュホート 技得 信理 コメント フロフィール                                                                 |                   |
|                                                                                           | ・再度、編集画面に戻りたい場合   |
|                                                                                           | は「甘稿の記事タイトルをクリ    |
| 投稿内容のブログ表示                                                                                | は、手術の記事ノートルをノリ    |
| イメージを確認したい                                                                                | <i>ツクしとくたさい</i> 。 |
|                                                                                           |                   |
|                                                                                           |                   |
| クリックする。                                                                                   |                   |
| タイトル カテゴリー ー                                                                              |                   |
| □ 未分類                                                                                     |                   |
| 投稿内容                                                                                      |                   |
| ビジュアル コード                                                                                 |                   |
| B I ↔ [ :: :: :: :: :: :: :: :: :: :: :: :: :                                             |                   |
|                                                                                           |                   |
|                                                                                           |                   |
|                                                                                           |                   |
|                                                                                           |                   |
| 「ディスカッション設定 ー                                                                             |                   |
| ✓ コメントを許可<br>  ▼ ビン通知を許可                                                                  |                   |
| 完7 4                                                                                      |                   |
| 🛃 スタート 🔰 明治大学千葉県西 🗁 C:¥Documents and S 🕴 🔛 👘 🛃 A I 🔷 🔛 🚺 V2 🔞 13:48                       |                   |
|                                                                                           |                   |

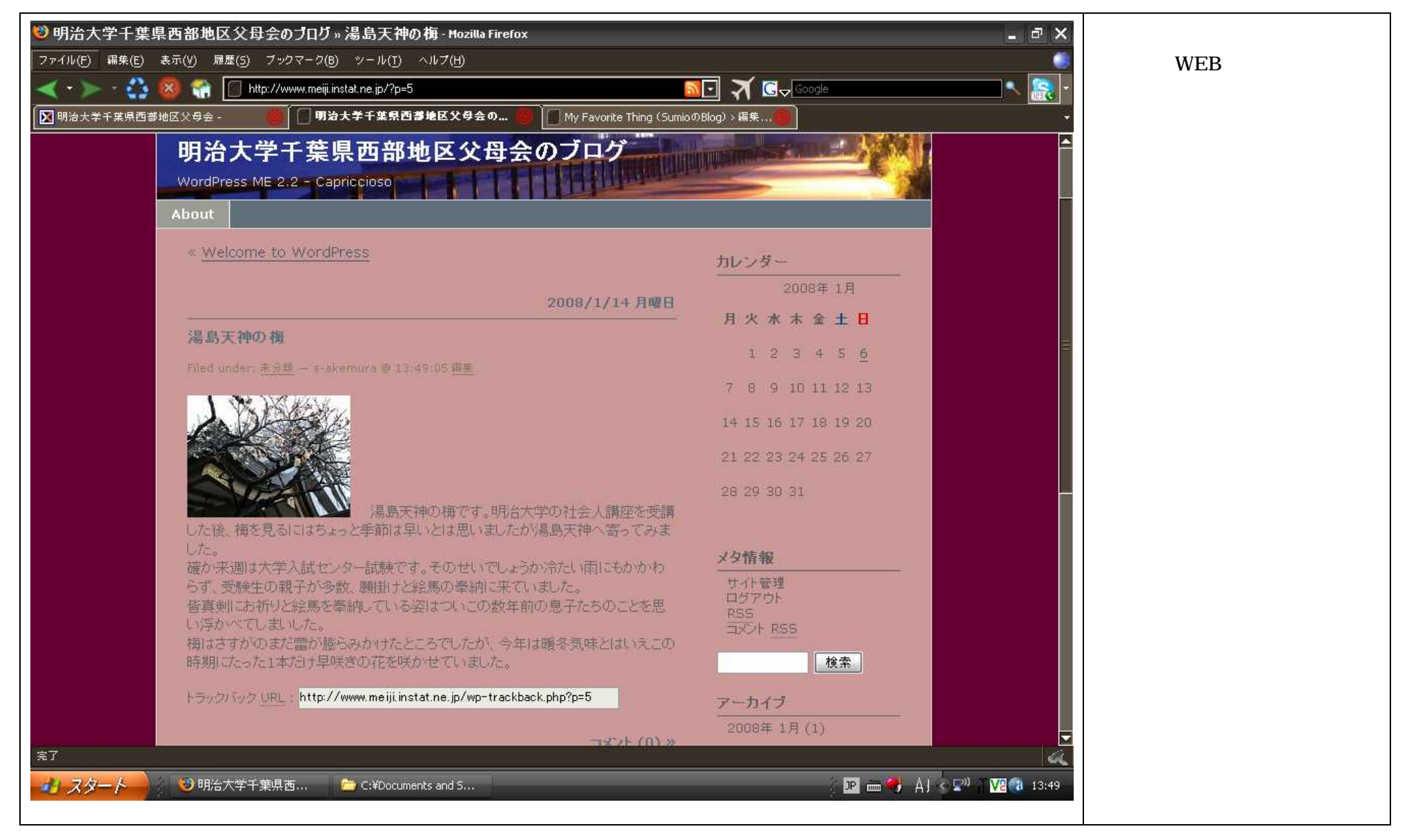

| 109明治大学千葉県西部地区父母会のブログ→新規投稿 – WordPress - Mozilla Firefox                       | 記事の「公開」を選択しクリック |
|--------------------------------------------------------------------------------|-----------------|
| ファイル(E) 編集(E) 表示(V) 履歴(S) ブックマーク(B) ツール(I) ヘルプ(H)                              | すると「公開」設定され、左記の |
| < 🔹 🖄 🚳 🐔 🔲 http://www.meiji.instat.ne.jp/wp-admin/post-new.php 💽 🏹 🖸 🗸 Google | 画面に戻ります。作業を終了する |
| 図明治大学千葉県西部地区父母会                                                                | 場合は「サインアウト」をクリッ |
| 明治大学千葉県西部地区父母会のブログ ( <u>サイト表示 »</u> ) s-akemura さんこんにちは。 [サインアウト, プロフィール]      | クします。           |
| ダッシュボード 投稿 管理 コメント プロフィール                                                      | (注)「サインアウト」をクリッ |
|                                                                                | クしないで画面を閉じて     |
| タイトル カテゴリー ー                                                                   | しまうと、次回の投稿時に    |
|                                                                                | ログイン画面が表示され     |
| 投稿内容                                                                           | なくなります。必ず「サイ    |
|                                                                                | ンアウト」をクリックして    |
|                                                                                | 終了してください。       |
|                                                                                | うっかり、「サインアウト」   |
|                                                                                | をクリックしないで終了     |
|                                                                                | した場合は、「ブログの閲    |
| 「ディスカッション酸定 ー                                                                  | 覧」画面より「ログアウト」   |
| <ul> <li>✓ コメントを許可</li> <li>✓ ビン通知を許可</li> </ul>                               | してください。(投稿 - )  |
|                                                                                | を参照願います。        |
| Path: // この記事のパスワード ー                                                          |                 |
| 保存して編集を続ける     保存                                                              |                 |
| アップロード     すべてを表示       完了     投稿スラッグ                                          |                 |
| シリスタート ジ明治大学千葉県西… た C:#Documents and S…                                        |                 |

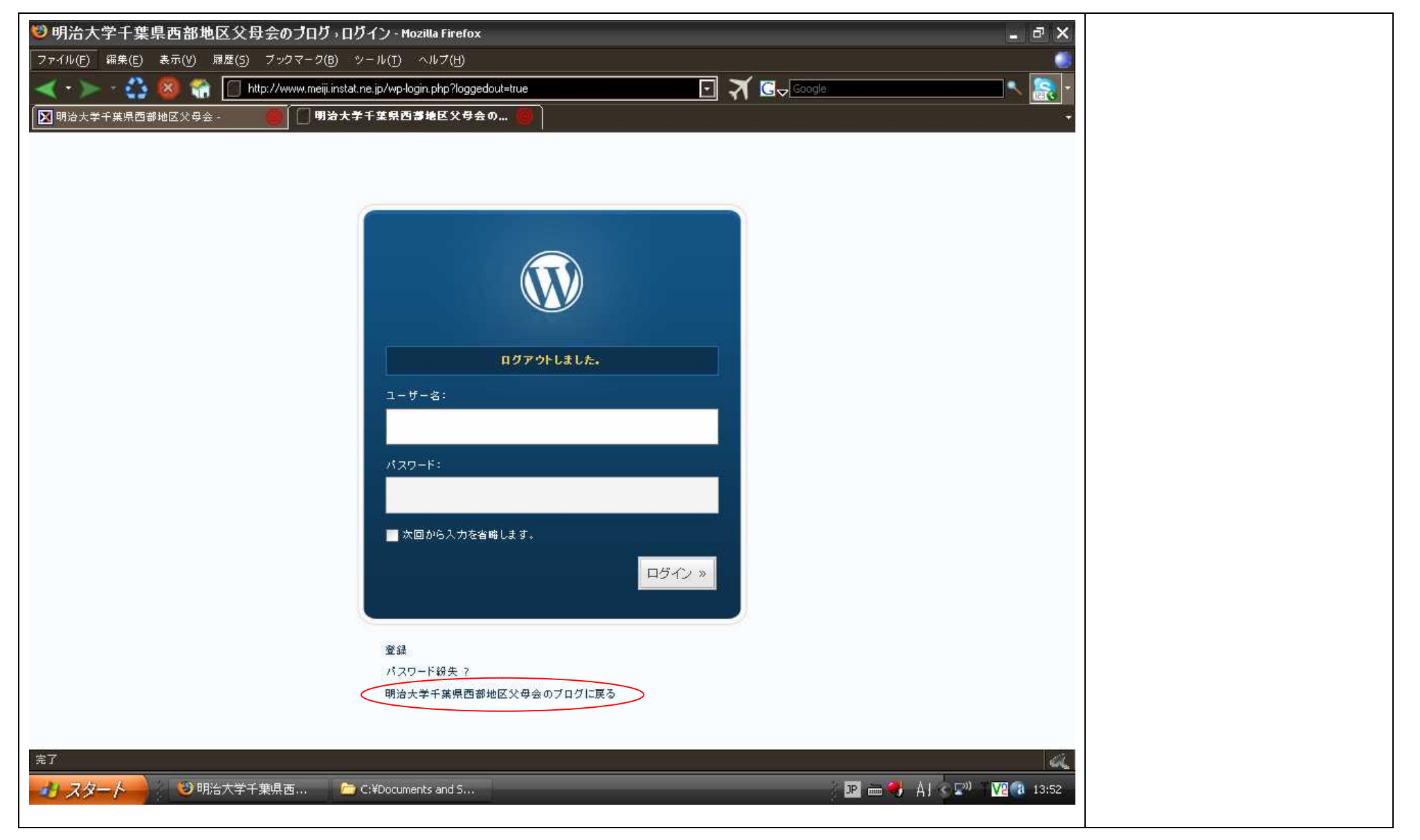

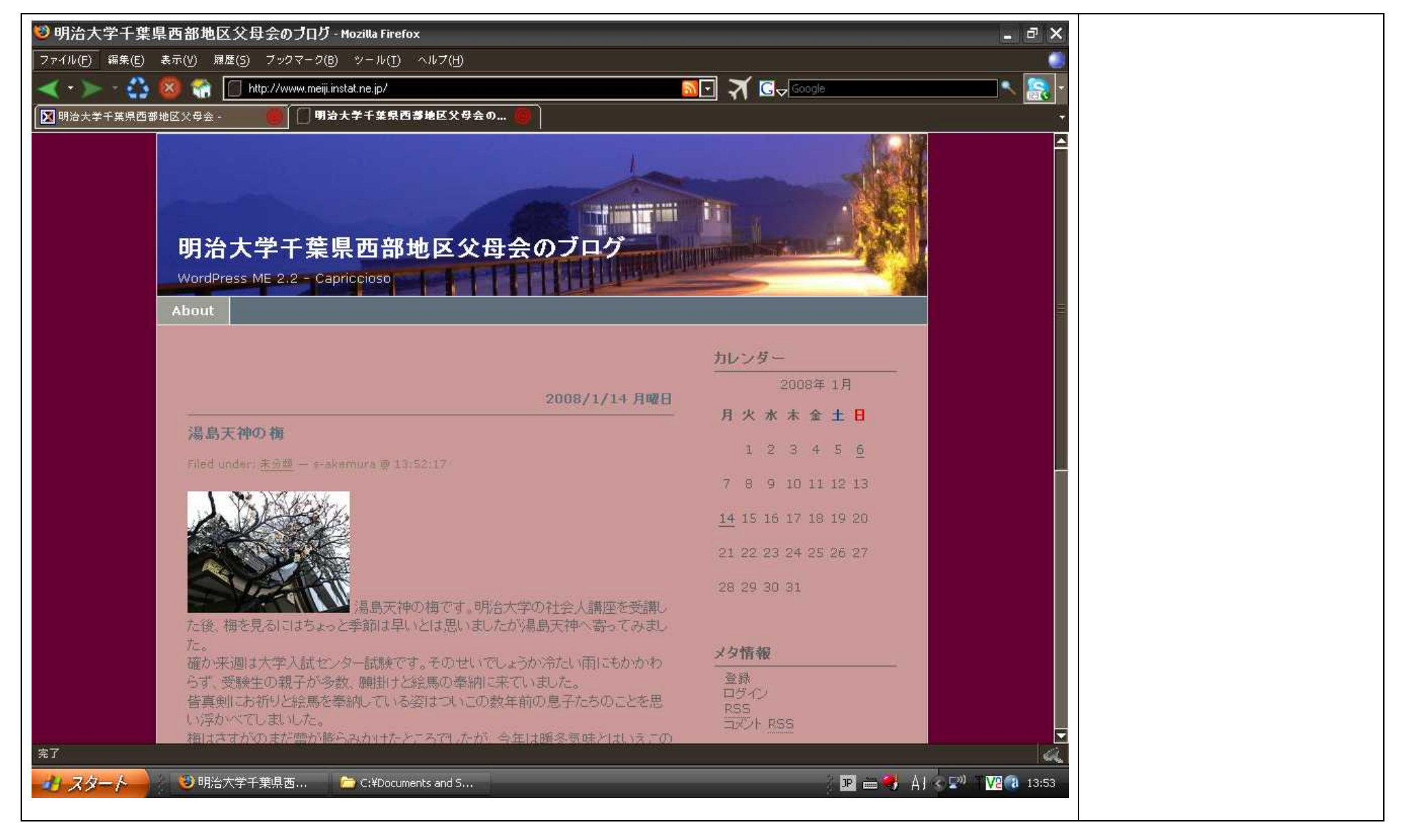